# 신입생 회원 가입 매뉴얼

#### 1. 전남대포털 접근

학생 회원 가입 홈페이지 주소: https://portal.jnu.ac.kr (전남대포털)
 학생 회원 가입 대상 : '22년 1월 이후 등록 신입생(학부생, 대학원생, 교류학생)

### 2. 회원가입 시작

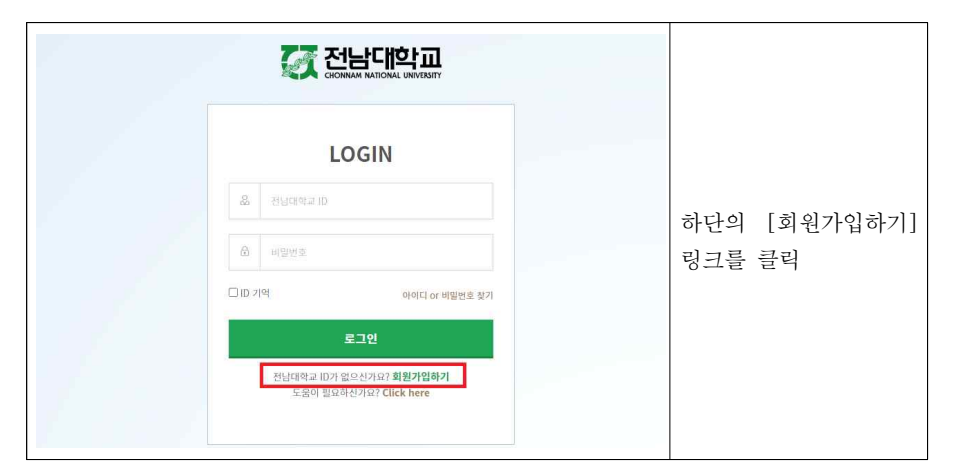

## 3. 이용약관 동의

|                                                                                                    |                                                               |                                  | 선남대학교                                                                       |                                                                                                    |                        |                 |                    |
|----------------------------------------------------------------------------------------------------|---------------------------------------------------------------|----------------------------------|-----------------------------------------------------------------------------|----------------------------------------------------------------------------------------------------|------------------------|-----------------|--------------------|
| 남대학교 회원                                                                                                    | 원가입 <mark>을 위</mark>                                          | 한 이용약                            | 관, 단일인중(SSO)서비스 정                                                           | 책에 모두 등의합니다.                                                                                                    | 0                      |                 |                    |
| 아름역관 동의                                                                                                    |                                                               |                                  |                                                                             |                                                                                                    |                        |                 |                    |
| 제 1 장 층 칙                                                                                                    |                                                               |                                  |                                                                             |                                                                                                    | *                      |                 |                    |
| 제 호조 (예약)<br>'' 제품' '' 가방에 가 보기가 제공하는 것은 사용시에서 '사용시가 제품 2 전 전원, 시용시에 보인해 Ad, 'NY, 제품시험과 701 전성한 시험을 구성했을 약적으로 한 FL<br>제 2.조 (예약)에 요약가 변경)<br>'개인정보 수집 및 이용 등 역 |                                                               |                                  |                                                                             |                                                                                                    |                        | 이용약관<br>(SSO)서비 | 및 단일인증<br>스 정책에 동의 |
| 가. 개인정보의 개인정보는 다음의 5                                                                                                    | 처리 목적<br>(서울 위해 시리함                                           | 고다. 자리한 개인                       | 정보는 다음의 목적이와의 용도로는 사용되지                                                     | 않으며 이용 유지이 변경일 시에는 사진 동의를 구화 예정입니다.                                                                                                  | ŵ                      |                 |                    |
| 구분                                                                                                    | 刺원구분                                                          | 488 <b>0</b>                     | 처리북적                                                                        | 계인정보항력                                                                                                    |                        |                 |                    |
|                                                                                                    | 3 4 2 3                                                       | 84만 수립                           | - 최근가업에서 혁언 및 최근관리<br>- 비밀면호 분실시 안공최인먼호 수신                                  | - 방수향역 : 여름, 아이디, 비밀반오, 이해일, 사무실 전화번오, 휴대 전화번오                                                                                       | -                      |                 |                    |
| 단일인증(SSO) 서비스 정책                                                                                                    |                                                               |                                  |                                                                             |                                                                                                    |                        |                 |                    |
| 단열인종(SSO)서<br>로그면 정보 공동<br>동의를 거쳐 SSO                                                                                                    | 3889<br>  <b>서비스 정책</b><br>비스는(이하 SSI<br>어용 서비스입니<br>서비스가 구현될 | )서비스) 포텔.<br>다. 이를 위해<br>사이트 간에는 | 시스행 내에 구현된 사이트 간에 별도의 :<br>포텔과 SSO시비스가 구현된 사이트 간이<br>- 회원님의 개인정보 등 관련정보를 공유 | 리그 인격 기근 안중철차)없이 해당 사이트의 온라인 서비스를 이용하게 하는<br>는 회용정보들 통료 관리할 수 있으며, 추우 연외사이트의 범위가 패러된 경<br>할 수 있습니다. 기능하는 "전납대의 프로 발여서 단일(여운당)이셔너스 콜럼 | 는 회원<br>우 회원님의<br>제 대해 |                 |                    |

#### 4. 회원 구분 선택

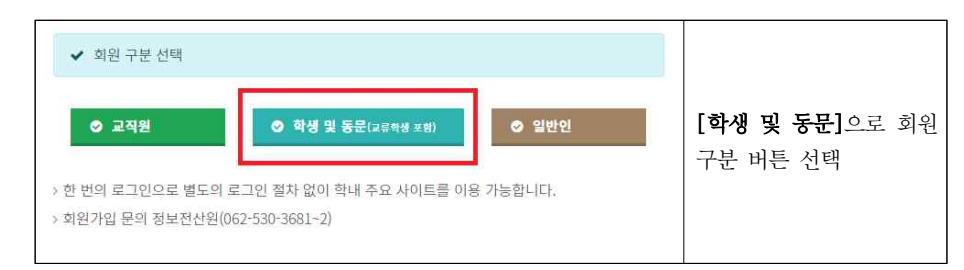

# 5. 본인 확인

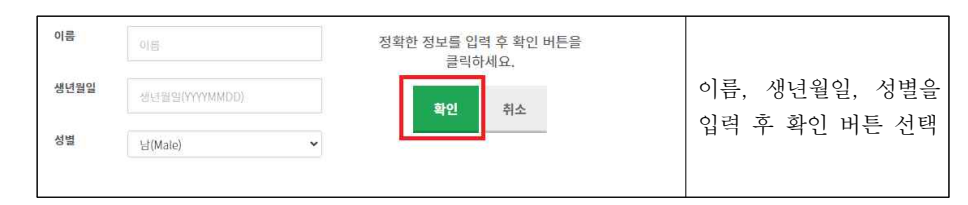

# 6. 학번 및 수험번호(신입생) 확인

| 학번 또는 수험번호(Student ID<br>or Code) | 학번 및 수업번호                             | 학생에게 부여된 학번<br>또느 하버 부여가 아 되       |
|-----------------------------------|---------------------------------------|------------------------------------|
|                                   | <ul> <li>♥확인</li> <li>♥ 취소</li> </ul> | 소한 직원 무역가 한 번<br>신입생이면 수험번호를<br>입력 |

## 7. ID/비밀번호 입력 후 회원 가입 완료

| 이동(Name    | 9)                                   |                |
|------------|--------------------------------------|----------------|
| 생년월일(E     | Birthday)                            |                |
| olorci(ID) |                                      |                |
| oloid(ID)  |                                      |                |
| 비밀번호       | Password                             | 근 그 이 하이다 및 비미 |
|            | 비밀번호 생성 규칙 ?                         | 포그런 이이어 못 비할   |
| 비밀번호 후     | Confirm Password                     | 번호 개인 정보 등을    |
| 이메일(외투     | P) Email address                     |                |
| 휴대전화       |                                      | 입력 우 회원가입      |
| 자백전화(신     | 5(el)                                | 가입 완료 메시지 나오면  |
| 주소(선택)     | Zīp Code 李金叟刘                        | 회원가입 완료        |
|            | Aaddress                             |                |
|            | Aaddress                             |                |
|            | <ul> <li>가입하기</li> <li>취소</li> </ul> |                |